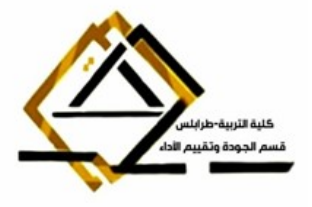

جامعة طرابلس كلية التربية طرابلس قسم الجودة وتقييم الأداء بالكلية

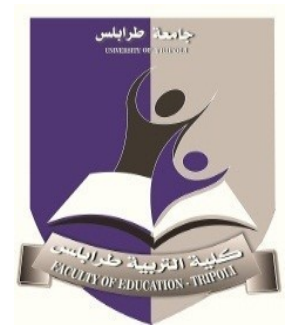

## دليل تفصيلي لربط شاشة العرض بجهاز اللابتوب

إعداد

لجنة من قسم الجودة وتقييم الأداء

ربيع 2025م

| الصفة                           | الاسم               | ت |
|---------------------------------|---------------------|---|
| رئيس قسم الجودة وتقييم الأداء   | أ.فوزية أحمد الحصان | 1 |
| منسق الجودة بقسم رياض الأطفال   | د.لیلی رمضان جویبر  | 2 |
| منسق الجودة بقسم الكيمياء       | أ.اسماء عبد القادر  | 3 |
| منسق الجودة بقسم التربية الخاصة | أ.خلود قريبيع       | 4 |

لجنة إعداد الدليل

لربط شاشة العرض بجهاز اللابتوب واستخدامها بشكل صحيح، اتبع الخطوات التالية:

1. التأكد من التو افق بين الشاشة واللابتوب:

- تأكد من أن الشاشة تدعم نفس المنافذ المتوفرة في اللابتوب (مثل HDMI، WGA، HDMI، تأكد من أن الشاشة تدعم نفس المنافذ المتوفرة في اللابتوب (مثل WGA، HDMI، والخ).
  - إذا كانت المنافذ مختلفة، قد تحتاج إلى محول (Adapter) لتحويل الإشارة.

2. إعداد الكابلات:

- قم بتوصيل الكابل المناسب (مثل HDMI أو VGA) بين الشاشة واللابتوب.
  - تأكد من أن الكابل مثبت بشكل جيد في كلا الطرفين.

3. تشغيل الشاشة:

قم بتوصيل الشاشة بمصدر الطاقة واضغط على زر التشغيل.

4. ضبط إعدادات العرض على اللابتوب:

- ويندوز:

- اضغط بزر الماوس الأيمن على سطح المكتب واختر "إعدادات العرض" (Display)
  Settings).
  - ستظهر الشاشة المتصلة في قسم "العروض المتعددة" (Multiple Displays).

- يمكنك اختياركيفية استخدام الشاشة:

- تكرار الشاشة (Duplicate): يعرض نفس المحتوى على الشاشة واللابتوب.
  - تمديد الشاشة (Extend): يستخدم الشاشة كامتداد لسطح المكتب.
- العرض على شاشة واحدة فقط (Show only on 1 or 2): يعرض المحتوى على الشاشة أو اللابتوب فقط.

- ماك:

● انتقل إلى "تفضيلات النظام" (System Preferences) ثم اختر "شاشات" (Displays).

- اضغط على "كشف الشاشات" (Detect Displays).
- يمكنك اختيار تكرار أو تمديد الشاشة من خلال الإعدادات.
  - 5. ضبط دقة الشاشة (إذا لزم الأمر):
- في إعدادات العرض، يمكنك تغيير دقة الشاشة (Resolution) لتناسب الشاشة الخارجية.
  - 6. ضبط الصوت (إذا كنت تستخدم HDMI):
- إذا كنت تستخدم كابل HDMI لنقل الصوت، تأكد من اختيار الشاشة كجهاز الصوت الافتراضى:
  - في ويندوز: انتقل إلى "إعدادات الصوت" (Sound Settings) واختر الشاشة كجهاز الإخراج.
  - في ماك: انتقل إلى "تفضيلات النظام" (System Preferences) ثم "صوت" (Sound)
    واختر الشاشة.
    - 7. اختبار العرض:
    - قم بفتح تطبيق أو فيديو للتأكد من أن الشاشة تعمل بشكل صحيح.

8. إيقاف التشغيل:

عند الانتهاء، قم بفصل الكابل وإيقاف تشغيل الشاشة.

9. نصائح إضافية:

- إذا لم تظهر الشاشة، تأكد من أن الكابل يعمل بشكل صحيح وجرب إعادة توصيله.
- إذا كانت الشاشة لا تعرض الصورة بشكل واضح، قد تحتاج إلى ضبط الدقة أو تحديث برامج تشغيل الرسومات (Graphics Drivers) على اللابتوب.
  - باتباع هذه الخطوات، يمكنك استخدام شاشة العرض مع اللابتوب بسهولة.

أ.فوزية أحمد الحصان

رئيس قسم الجودة وتقييم الأداء